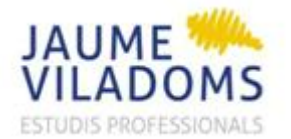

IT-EE-03

## 1. GESTIÓ CONCERTACIÓ VISITES FCT I PFI DES DE ESCOLA EMPRESA

El procediment a seguir per concertar les entrevistes als tutors mitjançant el clickedu és el següent:

- 1- Entrar al clickedu. Se selecciona la pestanya "Calendari".
- 2- Sortirà la pantalla següent:

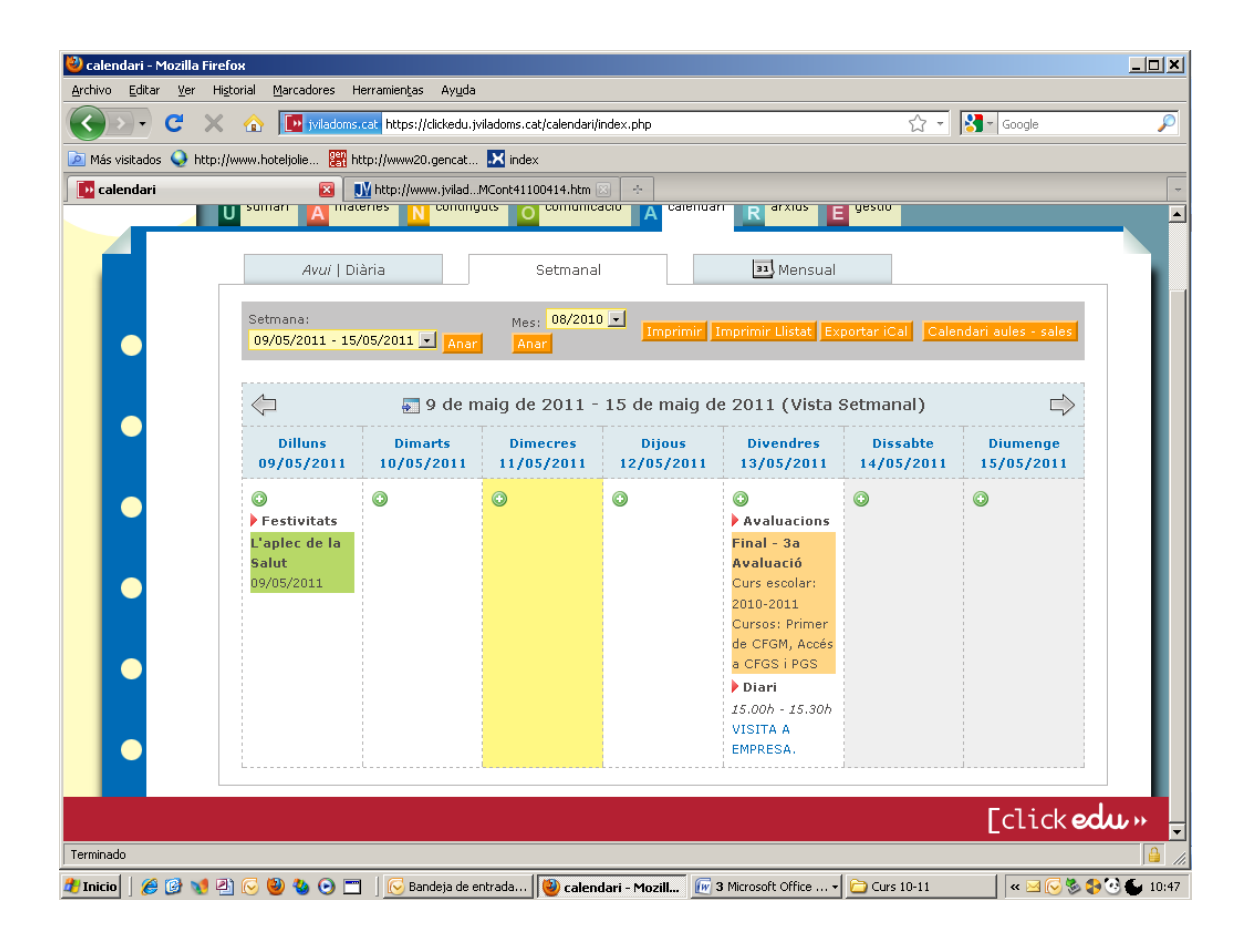

- Se selecciona el dia que es vol i es pitja la icona
- 4- Apareix la pantalla següent:

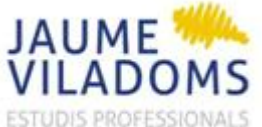

## CONCERTACIÓ VISITA TUTOR FCT DES DE EE

l

| FESSIONALS                                                                                                    |                                                                                                    |               | IT-EE-03                     |
|----------------------------------------------------------------------------------------------------|----------------------------------------------------------------------------------------------------|---------------|------------------------------|
| lendari - Mozilla Firefox                                                                                                    |                                                                                                    |               | _0×                          |
| ivo totar yer Higonal marcadores Herramentas                                                                                                    | s anygaa<br>Naddada isladoos cabhalandarilasach obchartoonursaatafiddanu011105100.dataru011105100.saar idu50090xabuusadi                                                                                                    | 🗘 + 🕅 - Soule | 0                            |
| tás visitados 🗋 Comenzar a usar Fire. 🍒 Últimas notici                                                                                                    | (2000-001) (1000-1101-001) (2001-001) (2000-001) (2001-001) (2001-000) (2001-000) (2001-000) (2001-000) (2001-000) (2001-000) (2001-000) (2001-000) (2001-000) (2001-000) (2001-000) (2001-000) (2001-000) (2001-000) (2001-000) (2001-000) (2001-000) (2001-000) (2000-000) (2001-000) (2001-000) (2000-000) (2001-000) (2001-000) (2001-000) (2001-000) (2001-000) (2001-000) (2001-000) (2001-000) (2001-000) (2001-000) (2001-000) (2001-000) (2001-000) (2001-000) (2001-000) (2000-000) (2001-000) (2001-000) (2001-000) (2001-000) (2001-000) (2001-000) (2001-000) (2001-000) (2001-000) (2001-000) (2001-000) (2001-000) (2001-000) (2001-000) (2001-000) (2000-000) (2001-000) (2001- | IN ON ANA     |                              |
| calendari                                                                                                    |                                                                                                    |               |                              |
| SWREPE<br>ANALOS<br>ANALOS<br>AN | tinez Galbany<br>110-2011<br>combngutz G comunicació C calendan R arnus G gestió G administració                                                                                                    | 0   0   S     | ≅ (0) I <b>⊥</b> I 🏓 I 🗭 I 🖾 |
| 🖛 <u>tornar a la setmana</u>                                                                                                    |                                                                                                    |               |                              |
| Nou esdeveniment                                                                                                    |                                                                                                    |               |                              |
| Nom                                                                                                    |                                                                                                    |               |                              |
| Descripció                                                                                                    |                                                                                                    |               |                              |
| Data                                                                                                    | 18¥ Maig ¥ 2011 ¥ 💌                                                                                                    |               |                              |
| Tipus:                                                                                                    | Nota                                                                                                    |               |                              |
| Tipus de repetició.                                                                                                    | Sense repetició                                                                                                    |               |                              |
| Destinataris del missatge                                                                                                    | 🗆 Hi ha altres destinataris                                                                                                    |               |                              |
|                                                                                                    | Guerder                                                                                                    |               |                              |
|                                                                                                    |                                                                                                    |               | Fclick edu»                  |

5- Es procedeix a omplir les dades que ens demana.

A l'apartat Nom, hi posem VISITÀ i el nom de l'empresa on s'hagi d'anar.

A l'apartat Descripció, posarem la persona de contacte, el telèfon i l'adreça de l'empresa i adjuntarem l'enllaç amb el plànol de l'adreça.

A l'apartat Data, seleccionarem la data de la visita.

A l'apartat Tipus, seleccionarem esdeveniment amb hora.

A l'apartat Tipus de repetició, seleccionarem sense repetició.

A l'apartat Destinataris, seleccionarem :

~ Hi ha altres destinataris

Se'ns desplegarà l'apartat i veurem: 

| -  |             |  |
|----|-------------|--|
| 20 | accionaram. |  |
| 00 |             |  |

Enviar missatge als destinataris

| Calendari - Mozilla Firefox                                                                                                    |                                                                                                    |                    |
|----------------------------------------------------------------------------------------------------|----------------------------------------------------------------------------------------------------|--------------------|
| grdnivo Editor yer Higtorial Marcadores Herranienijas                                                                                                    | Ayyda                                                                                                    |                    |
| 🗲 🕑 • 😋 🗶 🚯 🗖 🗖 🕅 🖓 🖓 🖓 🖓                                                                                                    | /dkkedu.jvladoms.cat/calendari/event.php?action=create#idate=201105188idate=201105188iuser_id=5689#ret=week | 🟠 = 🚺 s Google 🖉   |
| 🛿 Mās visitados 📋 Comenzar a usar Fire 脳 Últimas notici                                                                                                    | 8                                                                                                    |                    |
| 📴 calendari 👘 👘                                                                                                    |                                                                                                    |                    |
| Control Control Contro | inez Galbany<br>10-2011<br>continguts Scamunicació Scalendari Ranius Egestó Dadministració                  | @!¢!⊒(0)]≰ ∲ ₽ 3   |
| 🖛 tornar a la setmana                                                                                                    |                                                                                                    |                    |
| ▶ Nou esdeveniment                                                                                                    |                                                                                                    |                    |
| Nom:                                                                                                    | VISITA A EMPRESA.                                                                                           |                    |
| Descripció:                                                                                                    | Práctiques alumne<br>Demanar per: Sr. XXXX<br>Telefón: 1231211<br>Cr. La Salut, - SABADELL                  |                    |
| Data:                                                                                                    | 18 × Maig × 2011 × •                                                                                        |                    |
| <ul> <li>Tipus:</li> </ul>                                                                                                    | Esdeveniment amb hora 💌                                                                                     |                    |
| Hora:                                                                                                    | 15 00 (hh.mm)                                                                                               |                    |
| O Duració:                                                                                                    | 00 30 (hh.mm)                                                                                               |                    |
| Tipus de repetició:                                                                                                    | Sense repetició                                                                                             |                    |
| Destinataris del missatge:                                                                                                    | Hi ha altres destinataris     Enviar missabge als destinataris     tot el personal docent                   |                    |
| •                                                                                                    | Professors per cide Tr<br>Infanti ><br>Primaria<br>ESO<br>Babdillerat,<br>Cides Formatius<br>No reglats     | iats               |
| minado                                                                                                    |                                                                                                    | [ <mark>0</mark> ] |
| Inicio 🛛 🧑 🔗 😕 🧐 🔂 Bandeja de entrada                                                                                                    | en 📝 7 Avisos 🔞 calendari - Mozilla Fir 👘 Documento1 - Microsoft                                            | er 📿 🤹 🕫 🖓 10:     |

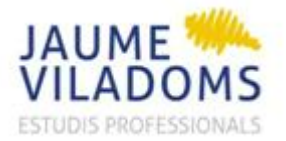

## CONCERTACIÓ VISITA TUTOR FCT DES DE EE

IT-EE-03

Busquem el nom del tutor a qui volem registrar-li la visita:

| Converge user Pre: Converge user Pre: Converge user Pre: Converge user Pre: Converge user Pre: Converge user Pre: Convergence Users User Users Users Use | 🚱 🖓 - 😋 🗙 🏠                     | in poladore sont https:// | dickedu, yvladoms.cat/calendari/event.php?action=create8date=201105188date=201105188date=_201105188date=_id=56898ret=veek                                                                                                    | 🟠 - 🚺 Google                          | Q. |
|----------------------------------------------------------------------------------------------------|---------------------------------|---------------------------|----------------------------------------------------------------------------------------------------|---------------------------------------|----|
| Cended     Control of Derverois   Consel of Derverois   Coordination Marta   Coordination Marta   Coordination Marta   Coordination Marta   Coordination Marta   Coordination Marta   Coordination Marta   Abor Garcia, Marta   Abor Garcia, Marta   Abor Marta, Marta   Abor M                                                                                                    | 🛛 Más visitados 📄 Comenzar a us | ar Fire 💫 Últimas noticia | s l                                                                                                    |                                       |    |
| Lebs un Underlanderin       >>>         Conset El Scolar       >>>         Conset El Scolar       >>>         Conset El Scolar       >>>         Condinació Marta scolars       >>>         Condinació Marta scolars       >>>         Condinació Marta scolars       >>>         Abardo Scolars, Lett       >>>         Abardo Calego, Pra Ma       >>>         Acado Alexanon, Josep Angel       >>>         Alardo Calego, Pra Ma       >>>         Acado Calego, Pra Ma       >>>         Acado Calego, Pra Ma       >>>         Andres Curan, Sergi       >>>         Andres Curan, Sergi       >>         Andres Curan, Sergi       >>         Andres Curan, Sergi       >>         Andres Curan, Sergi       >>         Andres Curan, Sergi       >>         Andres Curan, Sergi       >>         Andres Curan, Sergi       >>         Andres Curan, Sergi       >>         Andres Curan, Sergi       >>         Andres Curan, Sergi       >>         Andres Curan, Sergi       >>         Andres Suran, Sergi       >>         Andres Curan, Sergi       >>         Andres Suranders, Ethor                                                                                                    | 📴 calendari                     | - A-                      |                                                                                                    |                                       |    |
| Personal doorn:       Triats         Aborardia Condo, Luida       Acada Collego, Fea Mangel         Alcaradia Condo, Luida       >>>         Alcaradia Condo, Luida       >>>         Alcaradia Condo, Luida       >>>         Alcaradia Condo, Luida       >>>         Alcaradia Condo, Luida       >>>         Alcaradia Condo, Sergia       >>>         Alcaradia Condo, Luida       >>>         Andrede Duran, Sergia       >>>         Alcaradia Condo, Luida       >>>         Alcaradia Condo, Luida       >>>>         Alcaradia Condo, Luida       >>>         Alcaradia Condo, Luida       >>>         Addia Kapanica, Josep nargel       >>>         Alcaradia Condo, Luida       >>>         Addia Kapanica, Josep nargel       >>>         Addia Kapanica, Josep nargel       >>>         Addia Kapanica, Josep nargel       >>>         Addia Kapanica, Josep nargel       >>>         Addia Kapanica, Josep nargel       >>>>         Addia Kapanica, Josep nargel       >>>         Addia Kapanica, Josep nargel       >>>         Addia Kapanica, Josep nargel       >>>>         Addia Kapanica, Josep nargel       >>>         Addia Kapanica, Josep nargel                                                                                                    | •                               |                           | Comba d'Environne Solo Solo Solo Solo Solo Solo Solo Sol                                                                                                    | <<                                    | ŕ  |
| Abaratan Gordo, Luis Abaratan Gordo, Luis Abaratan Gordo, Luis Abaratan Gordo, Luis Abaratan Gordo, Luis Abaratan Gordo, Lois Angele Suran, Serg<br>Angeles Duran, Serg<br>Permindez Martinez, Germa<br>Garda Campos, Ana<br>Garda Campos, Ana<br>Garda Schee, Esther<br>González Sanchez, Elisabet                                                                                                    | •                               |                           | Personal docent:<br>Aboy Garda, Marta<br>Abarardi Gordo, Luis<br>Acade Galego, Eva Mª<br>Adand Galego, Eva Mª<br>Adano Gimemac, Josep Angel<br>Adano Gimemac, Josep Luis<br>Barris Horts, Angels<br>Bernal Bello, Teresa                | < Triats<br>Aboy Garda, Marta =<br><< |    |
| Abad Amat, Eduard     Abad Amat, Eduard     Abad Amat, Ferran     Adam Muriel, Andrea     Adam Muriel, Muha     Adam Muriel, Muha                                                                                                    | •                               |                           | Aboración Conto, Luis<br>Albaración Conto, Luis<br>Alcalda Aparcia: Oscolo Angel<br>Andres Duran, Serge<br>Benal Belo, Tenesa, Comma<br>García Campos, Ana<br>García Campos, Ana<br>García Campos, Esther<br>González Sanchez, Elisabet |                                       |    |
|                                                                                                    | •                               |                           | Abad Amat, Eduard<br>Abad Modina, Ferran<br>Adan Muriel, Andrea<br>Adell Domingo, Pau<br>Agudo Sanchez, Ruth<br>Agudo Zamora, Sarai                                                                                                    |                                       |    |
| Aula - sala:                                                                                                    |                                 | Aula - sala;              | Uloc:                                                                                                    |                                       |    |

6- Finalment pitgem la icona: Guardar

| Nes visitodis Comercer a user Pre Categoria discont:     Aboy Garcia, Marcia     Aboy Garcia, Marcia     Aboy Garcia, Mar                                                                                                    | Sa, Marta E  |
|----------------------------------------------------------------------------------------------------|--------------|
| Cargando                                                                                                    | ia, Marta E  |
| Personal docent:<br>Aboy Garcia, Marta<br>Aberrach Gordo, Luis<br>Alarade Garcia, Kva<br>Andreis, Duran, Serzi<br>Andreis, Duran, Serzi<br>Bernal Bello, Terresa<br>Trates<br>Participan de Control, Luis<br>Abarrach Gordo, Luis<br>Abarrach Gordo, Luis<br>Abarrach Go | Sia, Marta 📃 |
| Aufa - Sala:                                                                                                    |              |
|                                                                                                    | [click edu » |

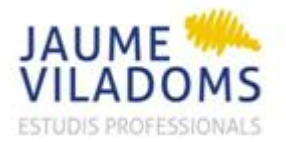

IT-EE-03

7- El tutor podrà veure a la pàgina de Sumari, a l'apartat de calendari la visita concertada.

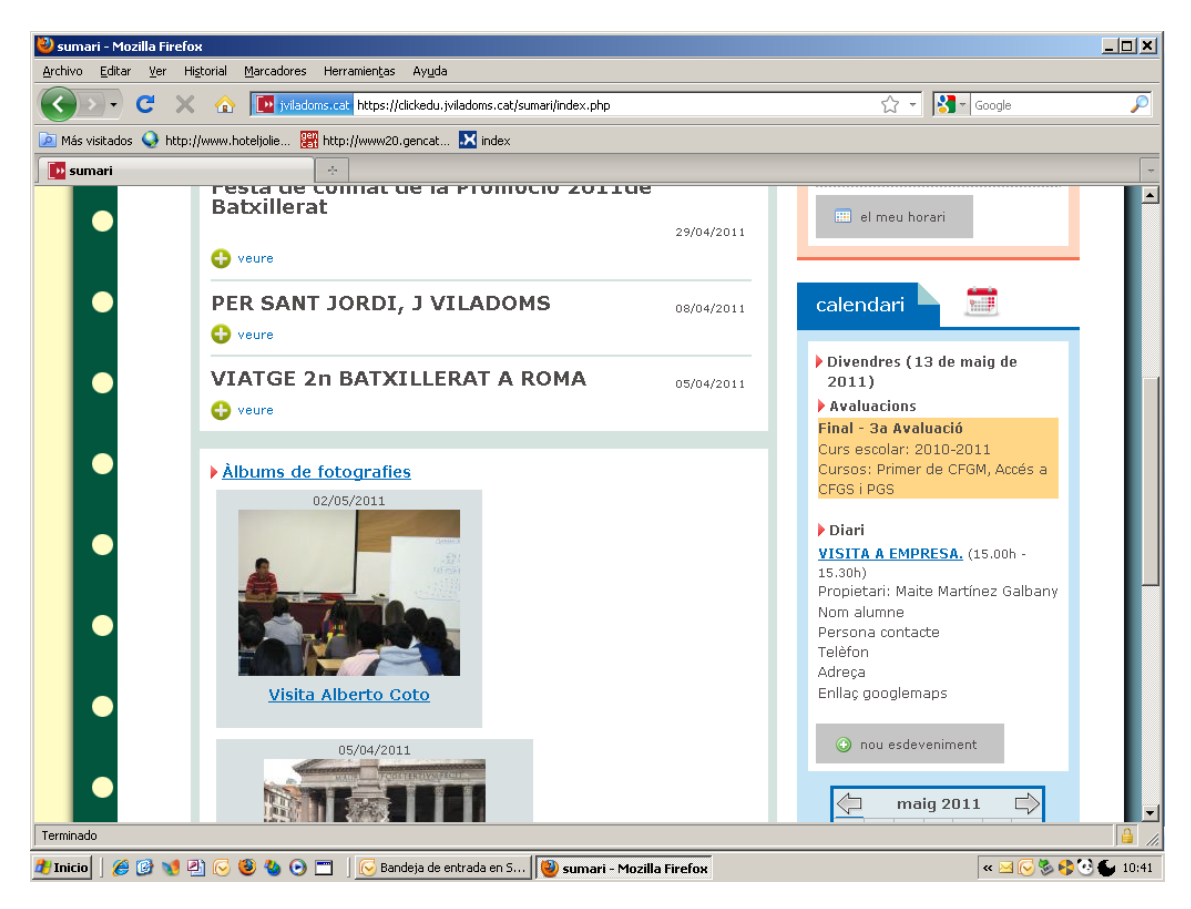

Si pitja l'esdeveniment, li apareixeran totes les dades:

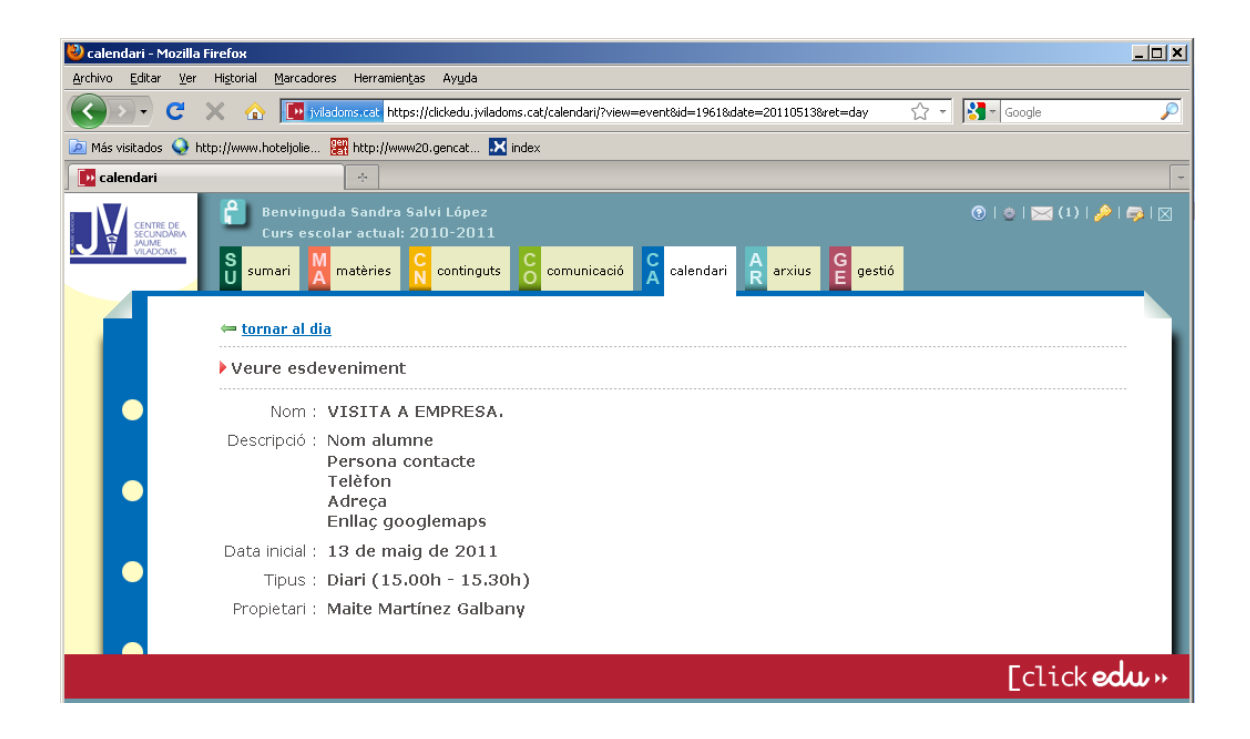

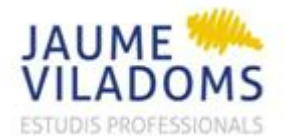

## IT-EE-03

8- El tutor també rebrà un missatge electrònic amb les dades de l'entrevista:

|                                                                                          |                                             |                                 | CS Jaume Viladoms - M                                     | ensaje (HTML)                         |                                             |                                                      | _ = ×                   |
|------------------------------------------------------------------------------------------|---------------------------------------------|---------------------------------|-----------------------------------------------------------|---------------------------------------|---------------------------------------------|------------------------------------------------------|-------------------------|
| Mensaje Programa                                                                         | dor                                         |                                 |                                                           |                                       |                                             |                                                      |                         |
| Responder Responder Reenviar<br>a todos<br>Responder                                     | Eliminar Mover a una<br>carpeta -<br>Accion | Crear Otras<br>regla acciones * | Bioquear Correo que<br>remitente<br>Correo electrónico no | uras =<br>ue desea recibir<br>deseado | Umiento Marcar como<br>no leido<br>Opciones | A Buscar<br>Relacionado -<br>Seteccionar -<br>Buscar |                         |
| De: Sandra Salvi (san<br>Para: 'Sandra Salvi<br>CC:<br>Asunto: CS Jaume Vilado           | dra.salvi©jviladoms.cat]<br>ms              |                                 |                                                           |                                       |                                             | Enviado el: mié                                      | rcoles 11/05/2011 11:26 |
| Tens una nova cita.<br>13/05/2011<br>VISITA EMPRESA<br>Nom contacte<br>Adreça<br>Telèfon |                                             |                                 |                                                           |                                       |                                             |                                                      |                         |
| 🧶 Inicio 📔 🏉 🔂 😒 😒                                                                       | 2 4 0 1 10                                  | Dandeja de entr                 | 🖂 CS Jaume Vila                                           | 🥹 sumari - Mozilla                    | 🕡 3 Microsoft Off                           | Curs 10-11                                           |                         |